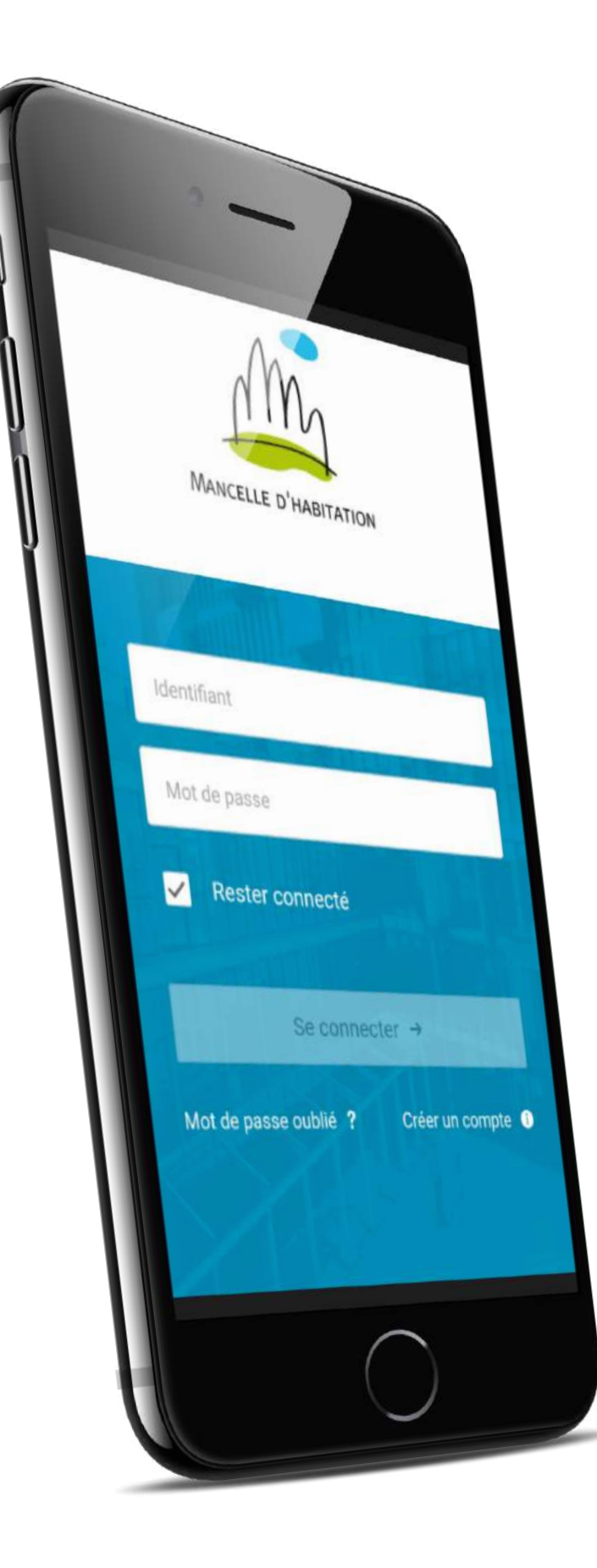

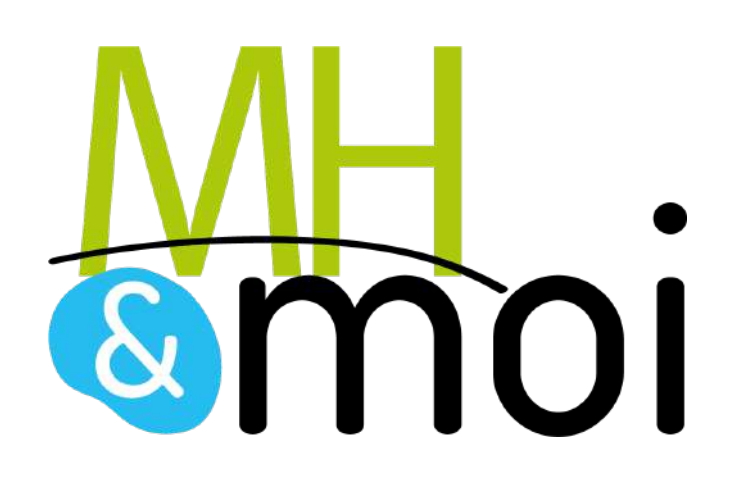

## **GUIDE D'INSTALLATION** DE VOTRE APPLICATION

Comment créer votre compte sur MH & moi ?

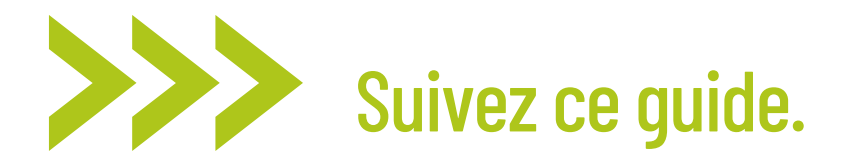

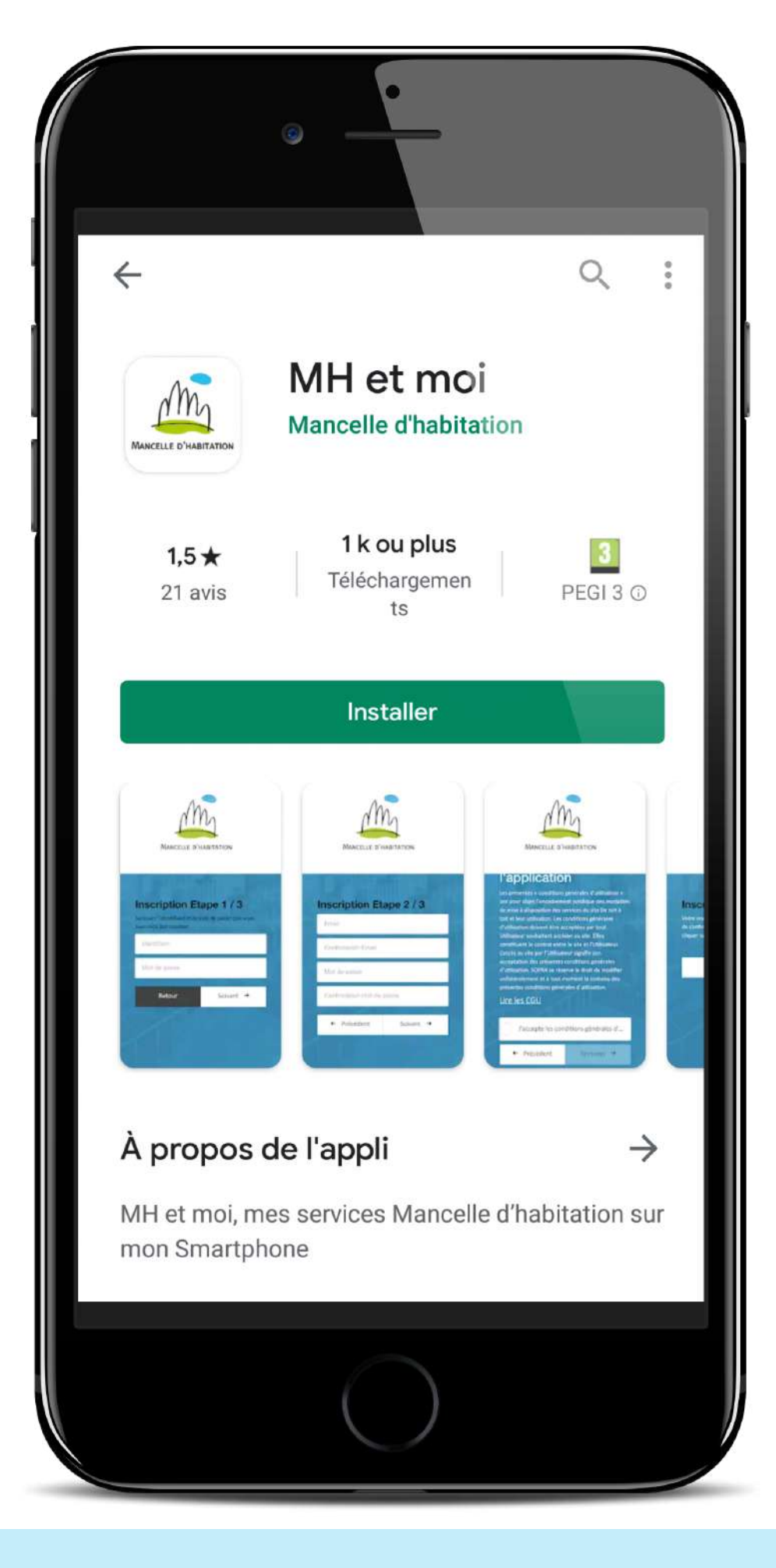

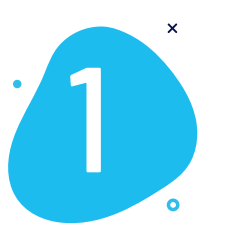

## **Téléchargez l'application "MH et moi"** sur App Store ou

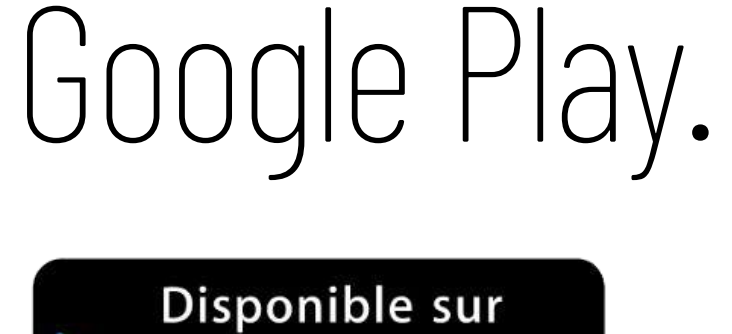

Google play

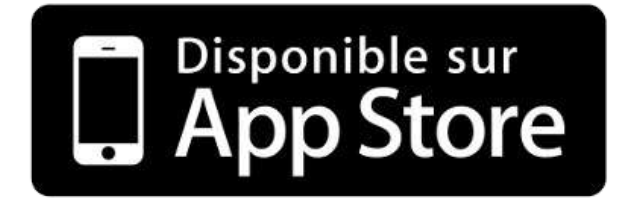

www.mancelle-habitation.fr

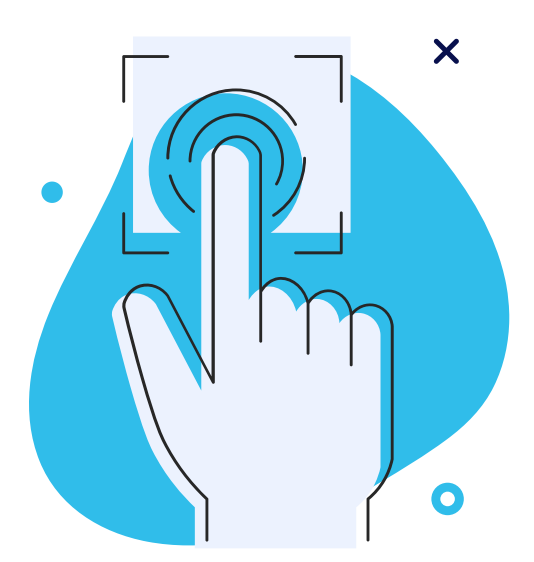

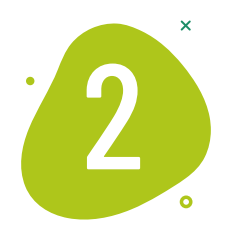

# **Créez votre compte** en cliquant en bas, à droite de votre écran.

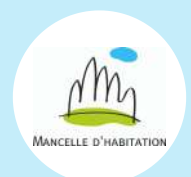

www.mancelle-habitation.fr

|   | •                                                        |
|---|----------------------------------------------------------|
|   | Mancelle D'HABITATION                                    |
|   | Identifiant                                              |
|   | Mot de passe   Rester connecté                           |
| м | Se connecter →<br>ot de passe oublié ? Créer un compte ① |
|   |                                                          |

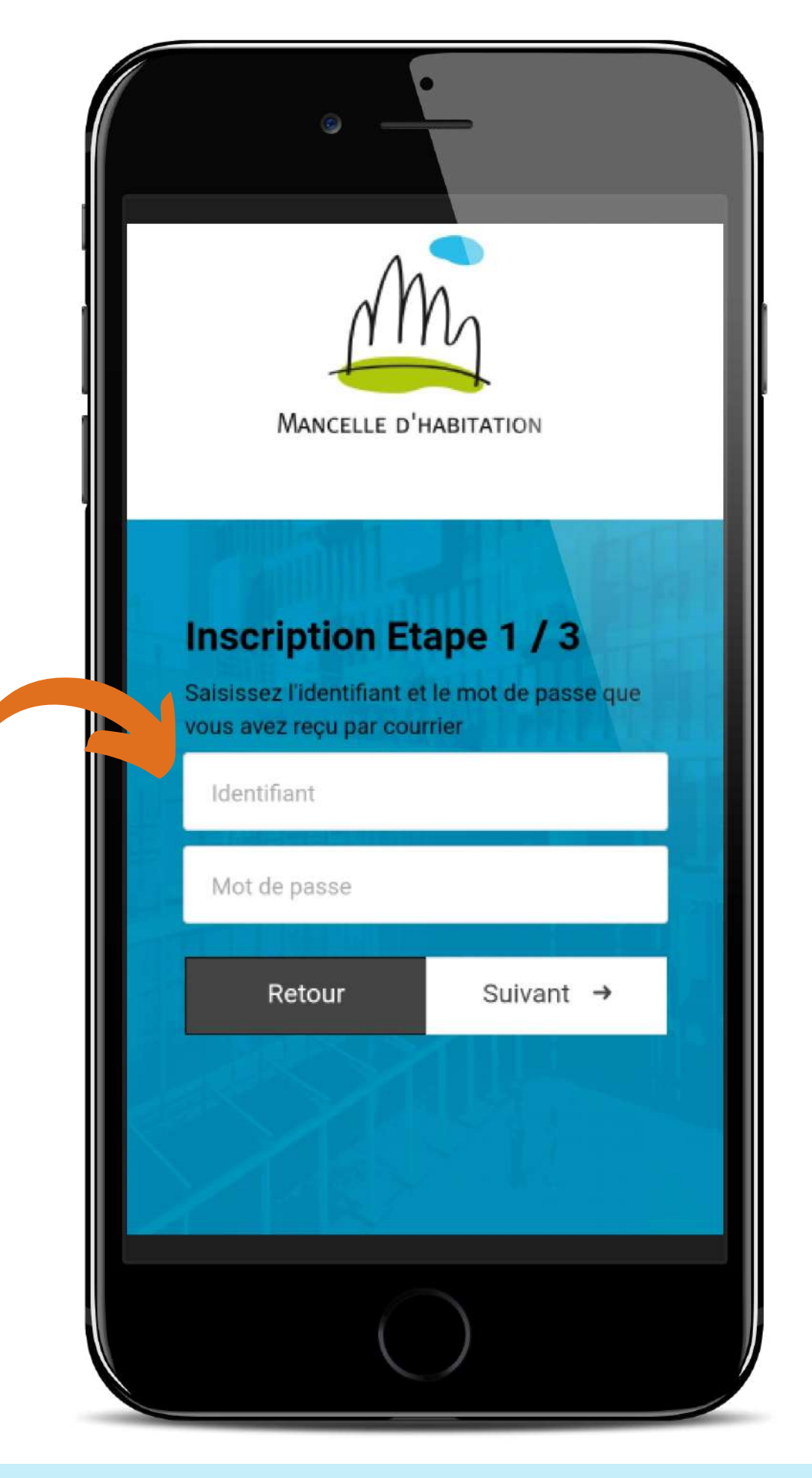

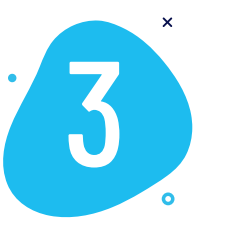

#### **Renseignez votre identifiant** et votre mot de passe **provisoires**\* reçus par courrier.

\*Attention au chiffre 0 et la lettre O.

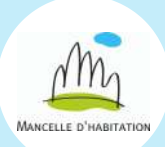

www.mancelle-habitation.fr

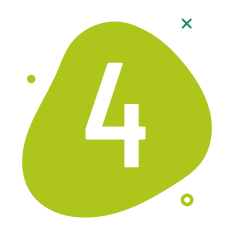

#### Choisissez votre nouvel identifiant et votre nouveau mot de passe<sup>\*</sup>.

\*Attention, votre mot de passe doit répondre aux critères suivants : 8 caractères minimum dont 3 parmi les 4 types suivants :

- caractères majuscules (A à Z), caractères minuscules (a à z), chiffre (O à 9), caractères spéciaux

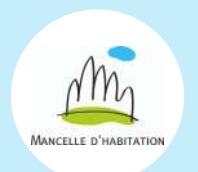

www.mancelle-habitation.fr

| ©<br>Mancelle D'HABITATION                |   |
|-------------------------------------------|---|
| Inscription Etape 2 / 3<br>Email          |   |
| Mot de passe<br>Confirmation mot de passe |   |
| ← Précédent Suivant →                     |   |
|                                           | J |

MANCELLE D'HABITATION

#### таррисацоп

Les présentes « conditions générales d'utilisation » ont pour objet l'encadrement juridique des modalités de mise à disposition des services du site De toit à toit et leur utilisation. Les conditions générales d'utilisation doivent être acceptées par tout Utilisateur souhaitant accéder au site. Elles constituent le contrat entre le site et l'Utilisateur. L'accès au site par l'Utilisateur signifie son acceptation des présentes conditions générales d'utilisation. SOPRA se réserve le droit de modifier unilatéralement et à tout moment le contenu des présentes conditions générales d'utilisation.

#### Lire les CGU

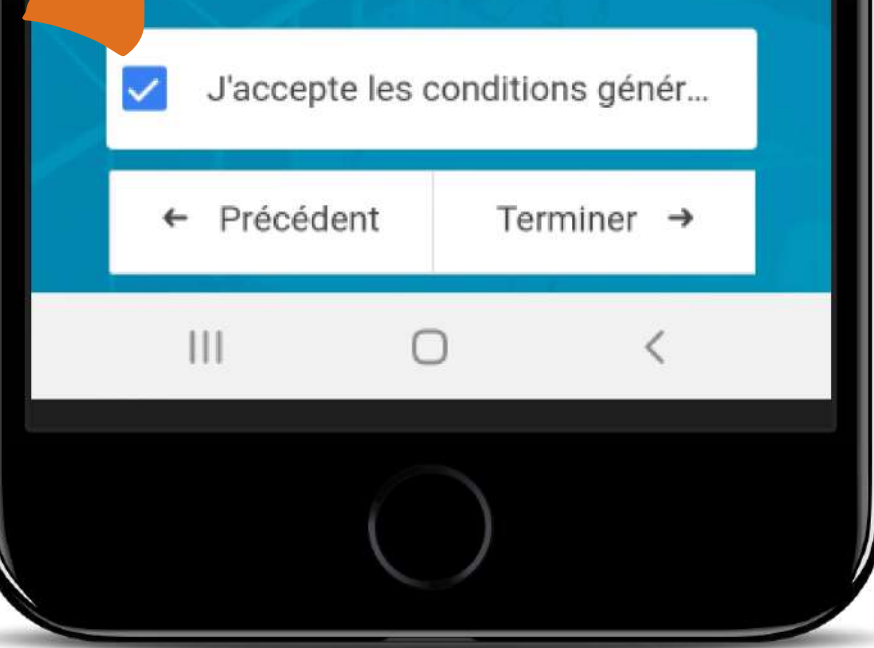

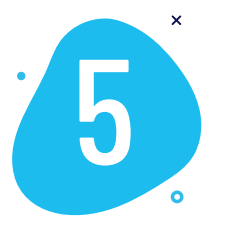

## Acceptez les conditions générales de ventes.

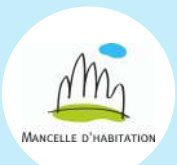

www.mancelle-habitation.fr

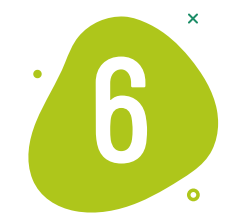

#### Activez votre compte en cliquant sur le lien d'activation\* envoyé dans votre boîte mail.

\*Attention, ce lien d'activation est valable 24 heures. Pensez à vérifier dans vos spams.

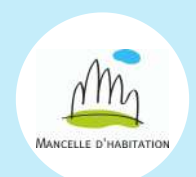

www.mancelle-habitation.fr

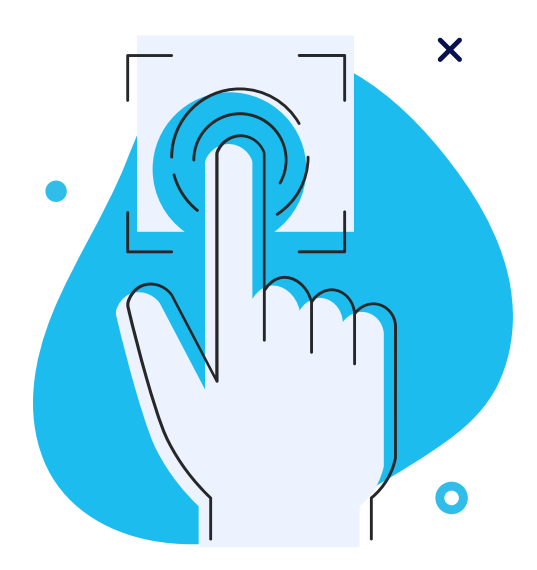

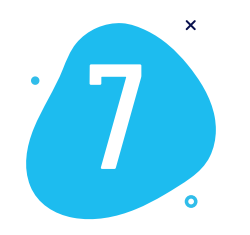

#### Connectez-vous avec votre votre adresse mail et votre nouveau mot de passe.

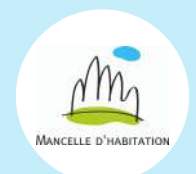

www.mancelle-habitation.fr

| Mancelle D'HABITATION                                     |  |
|-----------------------------------------------------------|--|
| Identifiant                                               |  |
| Mot de passe   Rester connecté                            |  |
| Se connecter →<br>Mot de passe oublié ? Créer un compte ③ |  |
|                                                           |  |

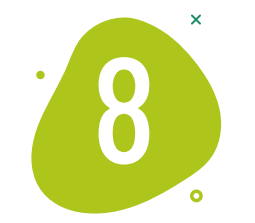

#### **VOUS ÊTES CONNECTÉ !** MH & moi, votre application PRATIQUE, SIMPLE, GRATUITE ET SÉCURISÉE, pour gérer votre location 24 h sur 24, 7 jours sur 7

sans vous déplacer.

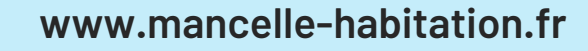

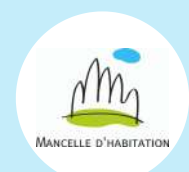

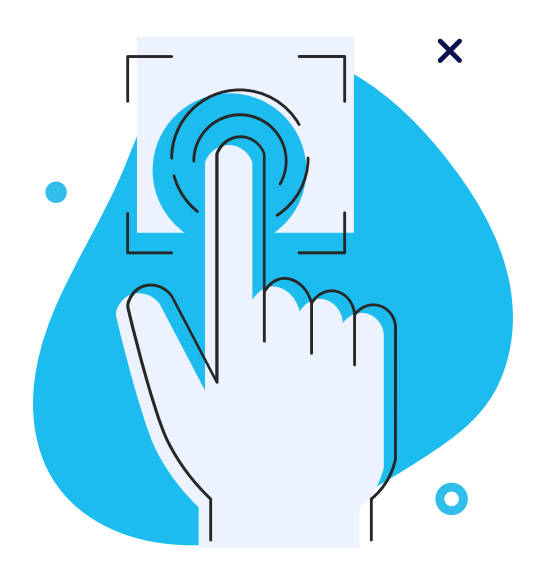

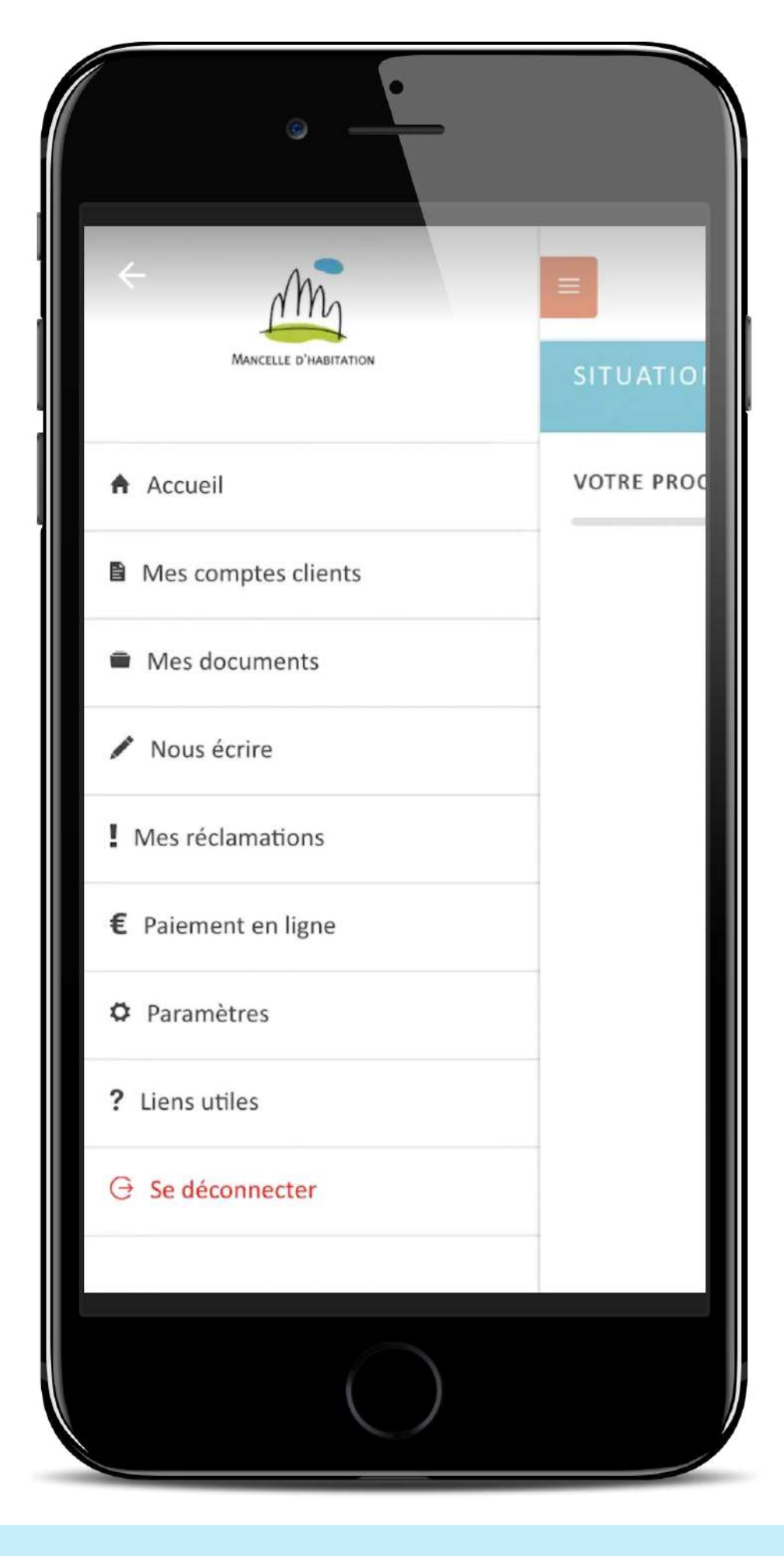

### AVEC MH & moi, VOUS POUVEZ

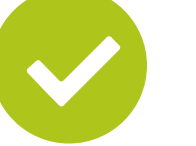

Consulter votre relevé de compte

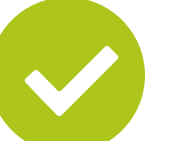

Télécharger vos avis d'échéance

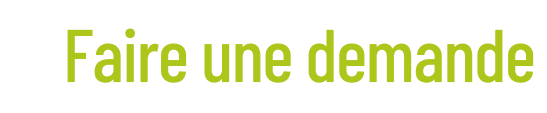

Suivre une demande en cours

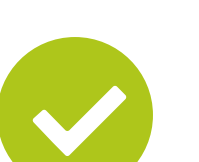

Payer votre loyer par carte bancaire

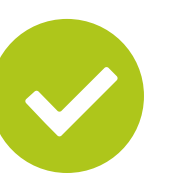

Modifier vos coordonnées et votre situation personnelle/professionnelle

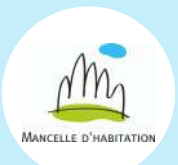

www.mancelle-habitation.fr

#### **SI VOUS SOUHAITEZ**

- Recevoir un relevé de compte par mail \*
- Faire une demande de mise en place de prélèvement automatique\*
  - Modifier le RIB d'un prélèvement déjà en place\*

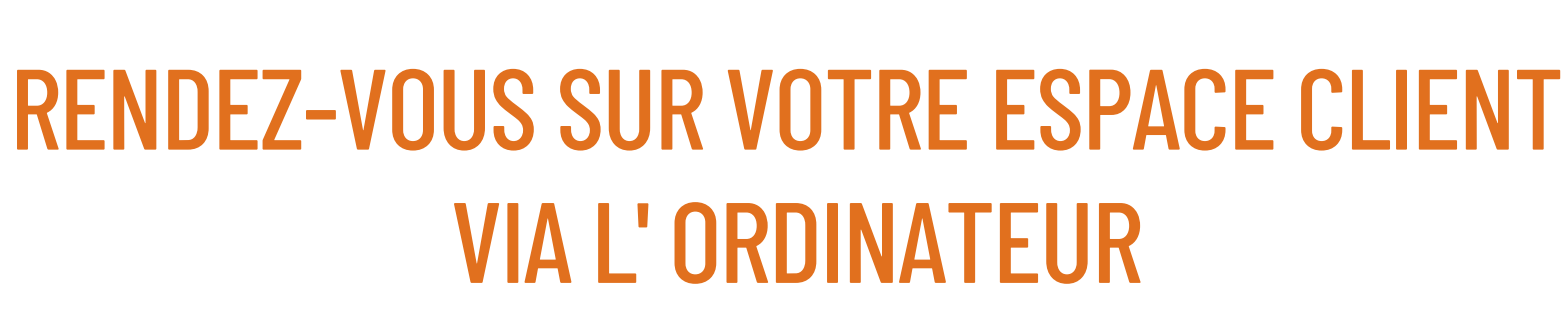

\*Fonctionnalités disponibles uniquement sur l'espace client de l'ordinateur.

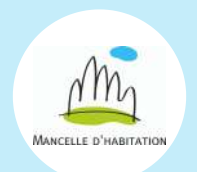

www.mancelle-habitation.fr

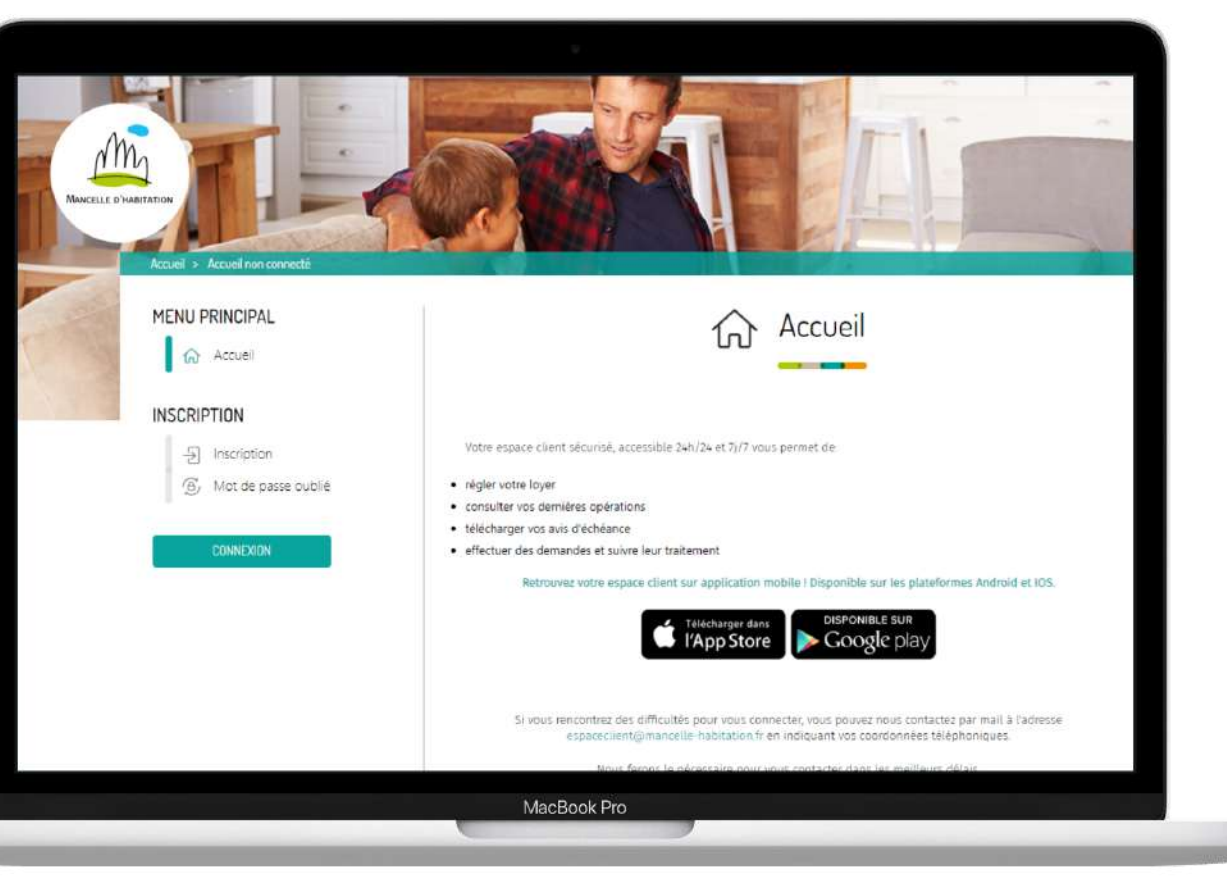

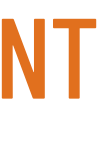

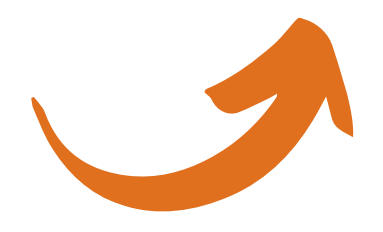

### **UNE QUESTION ?**

Pour tout problème technique concernant l'installation de l'application MH & moi, merci de contacter le support au 02 43 74 45 66, ou par mail à l'adresse suivante : espaceclient@mancelle-habitation.fr en nous précisant le problème rencontré.

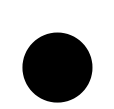

Aussi, afin de vérifier votre identité, veillez à nous communiquer dans votre mail les informations suivantes :

- Nom,
- Prénom,
- Date de Naissance,
- Adresse Postale,
- Numéro De Téléphone,
- Adresse Mail.

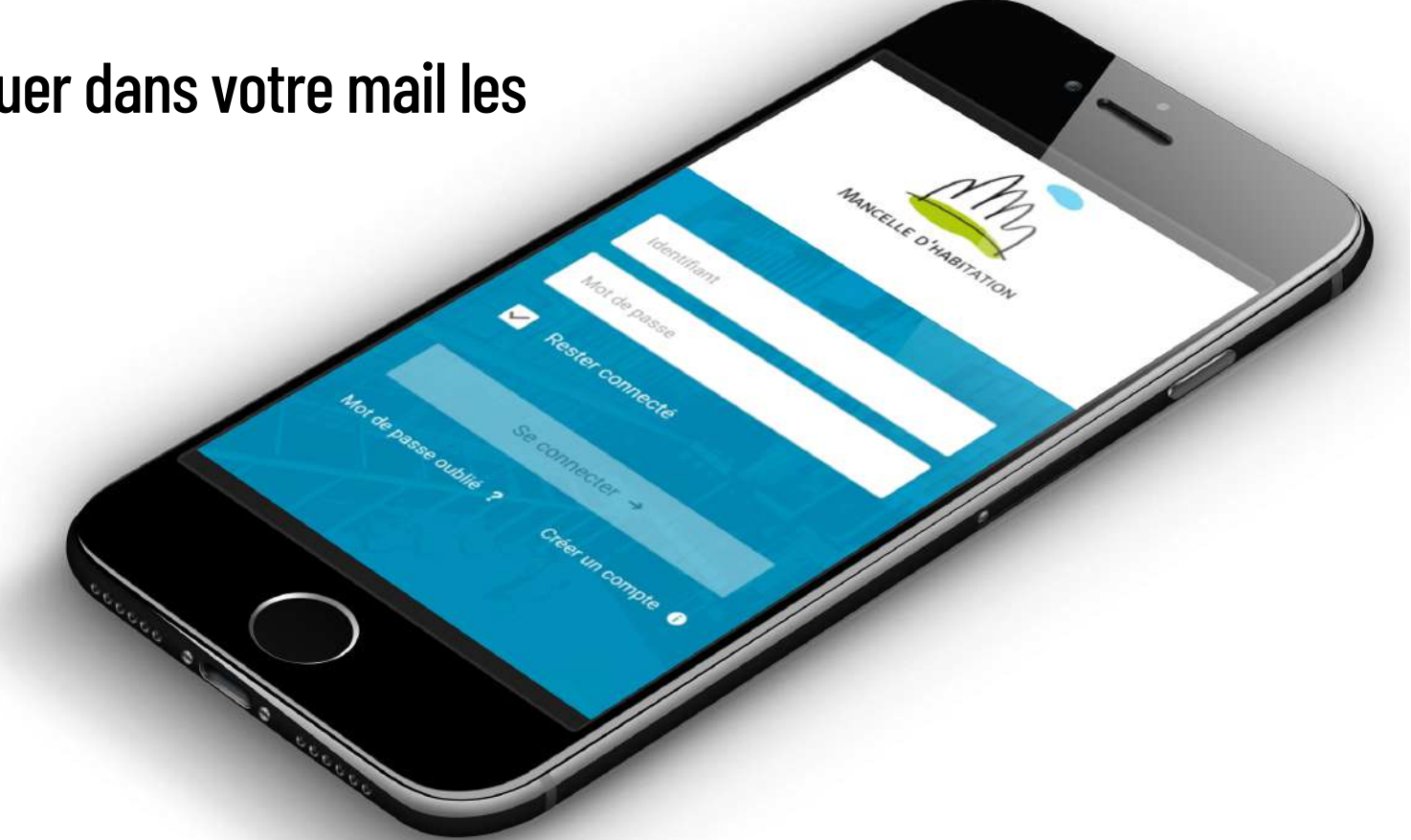

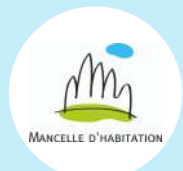

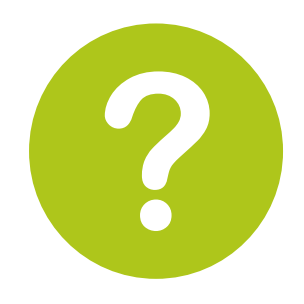

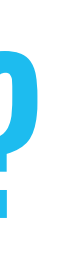

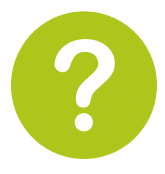

## **RETROUVEZ-NOUS SUR LES RÉSEAUX !**

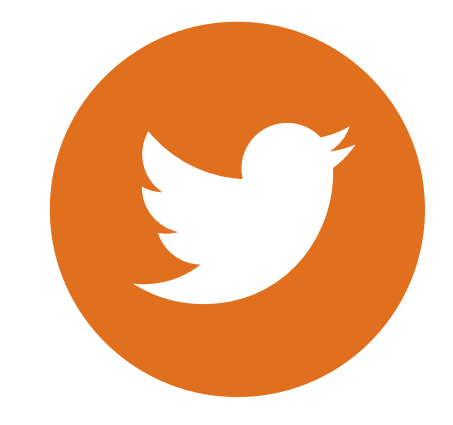

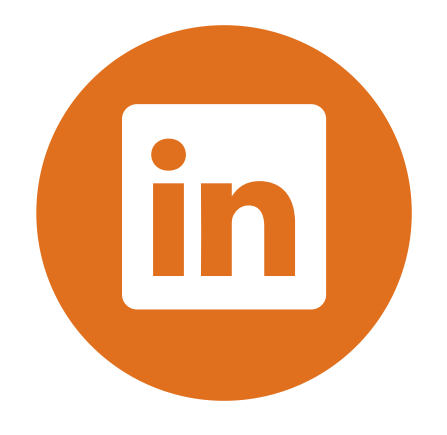

Twitter

@MancelleH

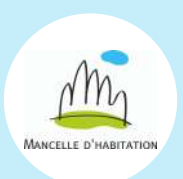

www.mancelle-habitation.fr

Linkedin

#mancelleh